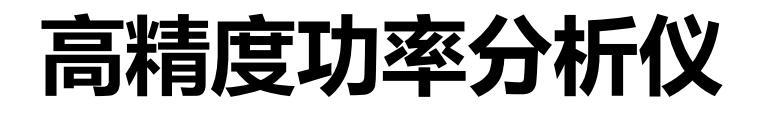

#### Demo 指导

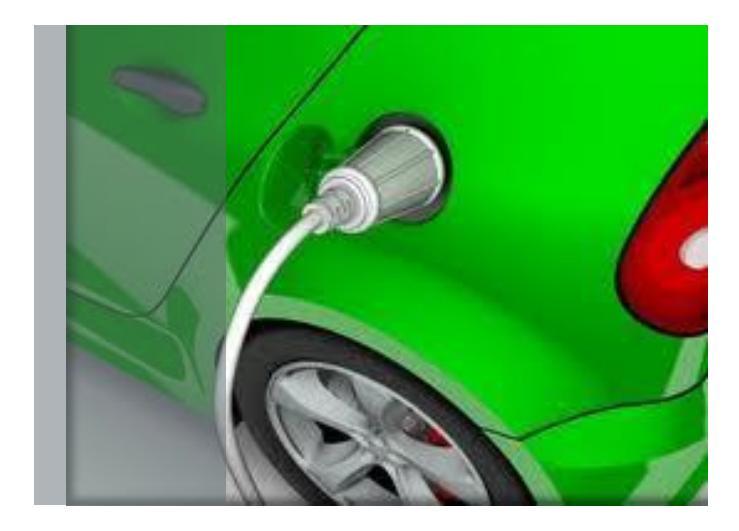

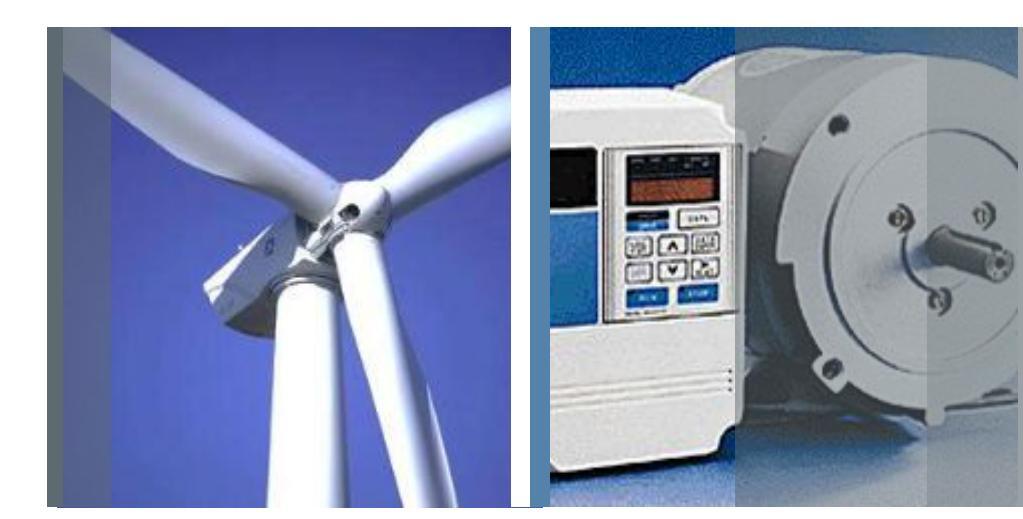

泰克科技 (中国)有限公司 分销渠道行业经理 陈鑫磊 电话:13816606936

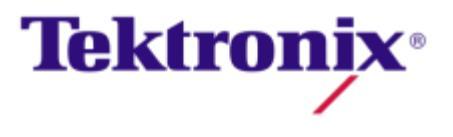

## PA4000 demo 指导大纲

- 一.安全要点
- 二.接线
- 三. 机器设定菜单
  - 1. 接线方式
  - 2. 效率公式的测试
- 四.快捷功能键显示波形及数据
- 五.如何保存测试数据

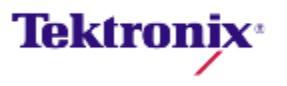

安全要点

- 连接功率分析仪前,请仔细阅读并遵守以下警告声明。
- 警告:为避免可能发生的电击或人身伤害,请务必:
- 1.将功率分析仪连接到有源电路,确保功率分析仪内的端子和某些部件已通电
  - 0
- 2. 如果可能,请先断开被测电路后再与功率分析仪建立连接。
- 3. 连接电路前,确保未超过最大测量电压和最大接地电压(600 Vrms, CATII)。
- 4. 请勿使用不符合相关安全标准的引线和附件

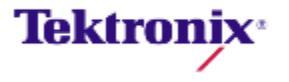

## AC-DC 接线 (PA4000 交直流均可)

1.断开被测电路,将输入或输出接入功率分析仪。 单相测试接线方法1P2W:(电压并联,电流串联)

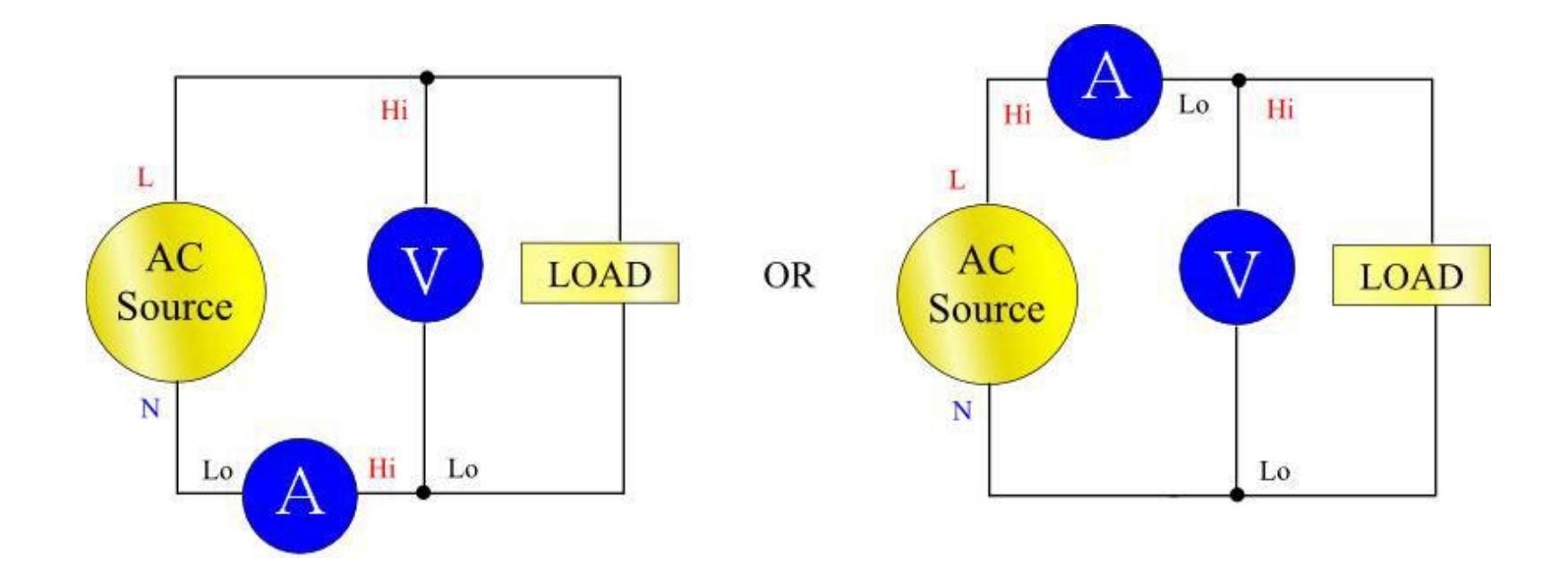

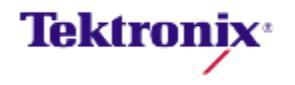

## 功率分析仪—PA400前面板

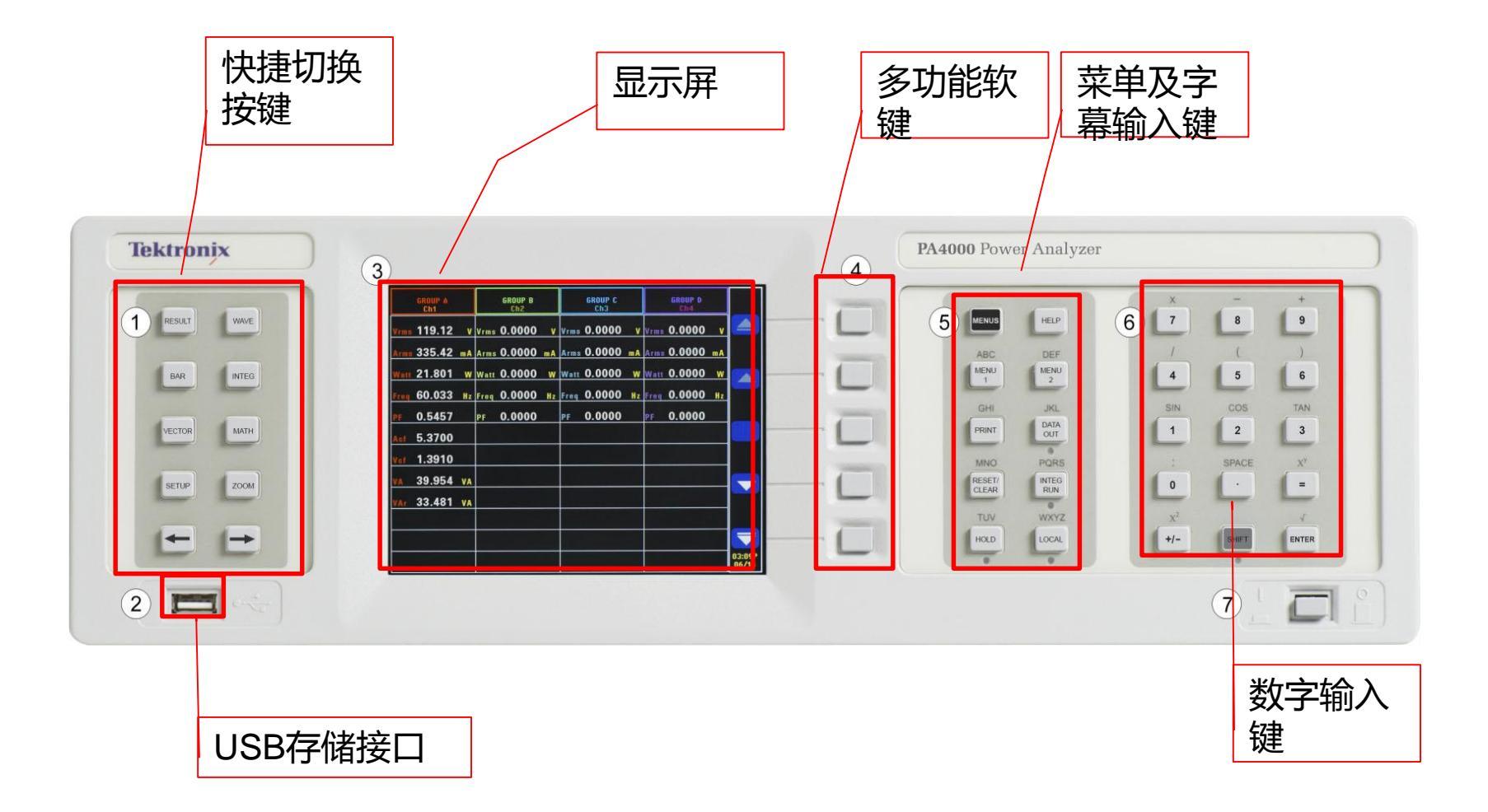

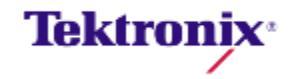

## 功率分析仪—PA400后面板

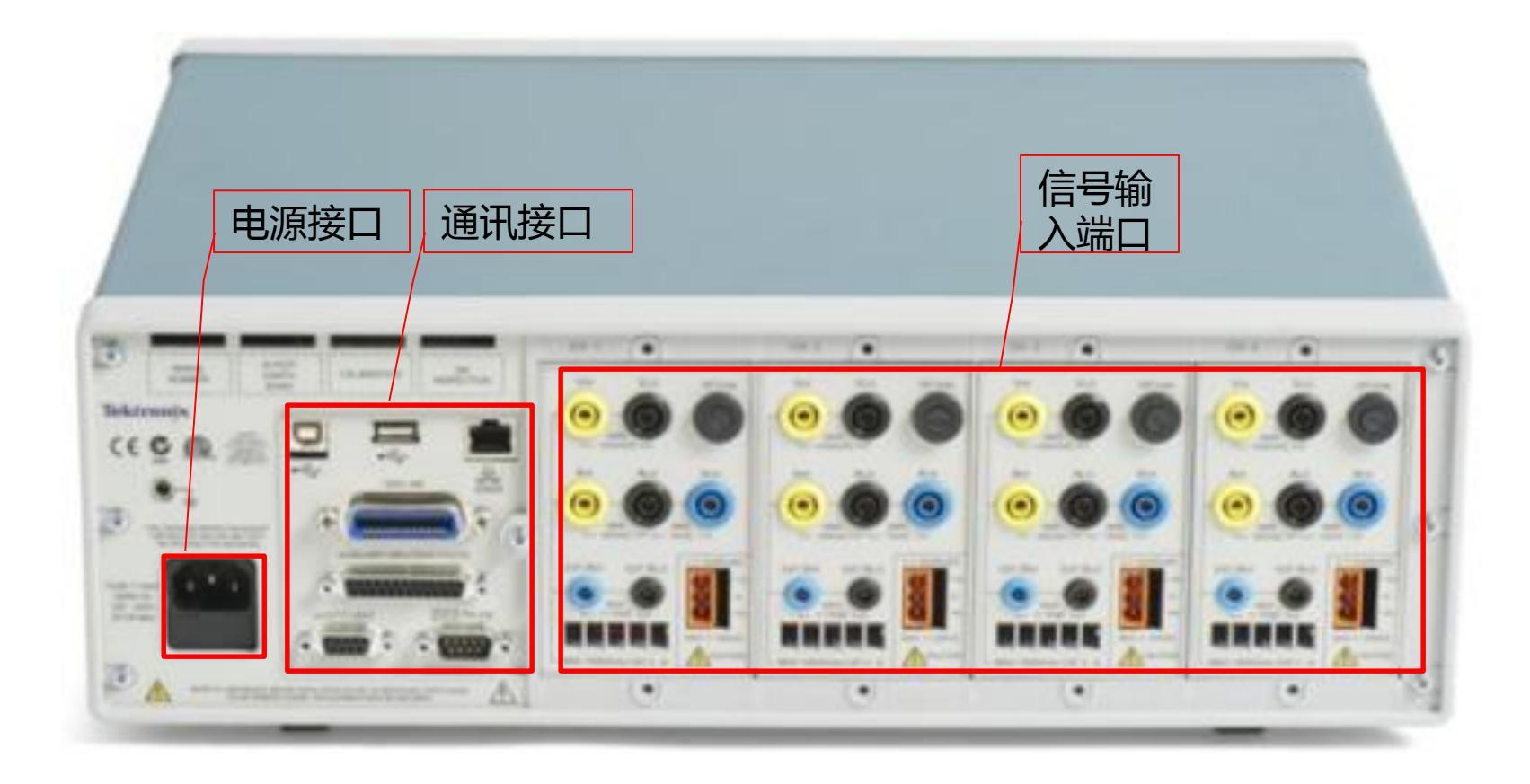

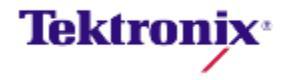

## 功率分析仪—PA400后面板(请使用30A的电流输入)

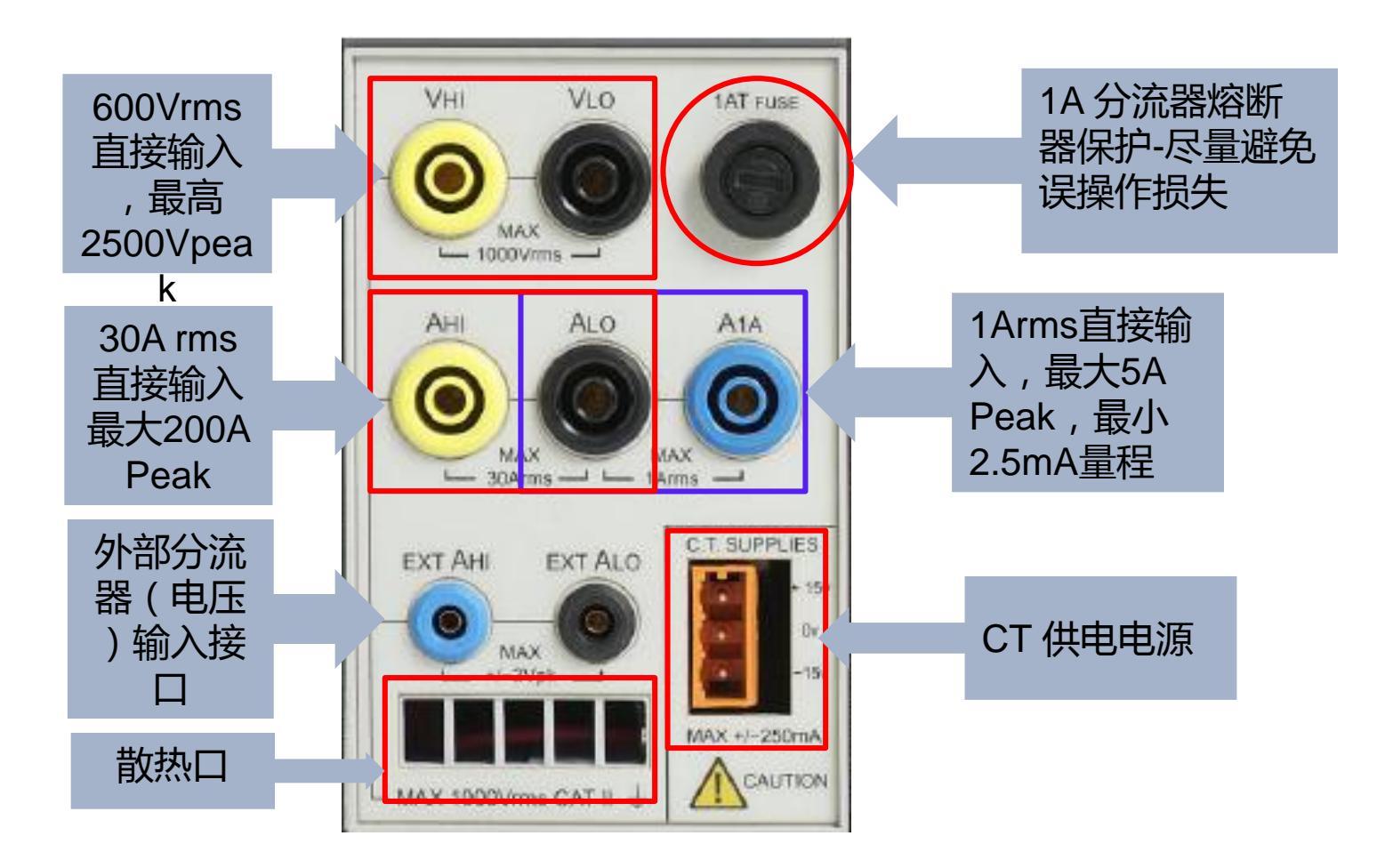

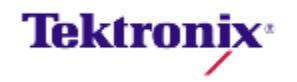

## PA4000 输入设定

| Main Menu                 | 主菜单   | 1 返回 |
|---------------------------|-------|------|
| Measurements              | 测量项目  | 2 向上 |
| Measurement Configuration | 测量设定  | 3 向下 |
| Modes                     | 模式    | 4 确定 |
| Inputs                    | 输入    |      |
| Graphs and Waveforms      | 图形和波形 |      |
| Interfaces                | 通讯接口  |      |
| Math                      | 数学    |      |
| System Configuration      | 系统设定  |      |
| User Configuration        | 用户设定  |      |
|                           |       |      |

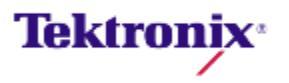

## PA4000 输入设定—默认(选择1P2W)

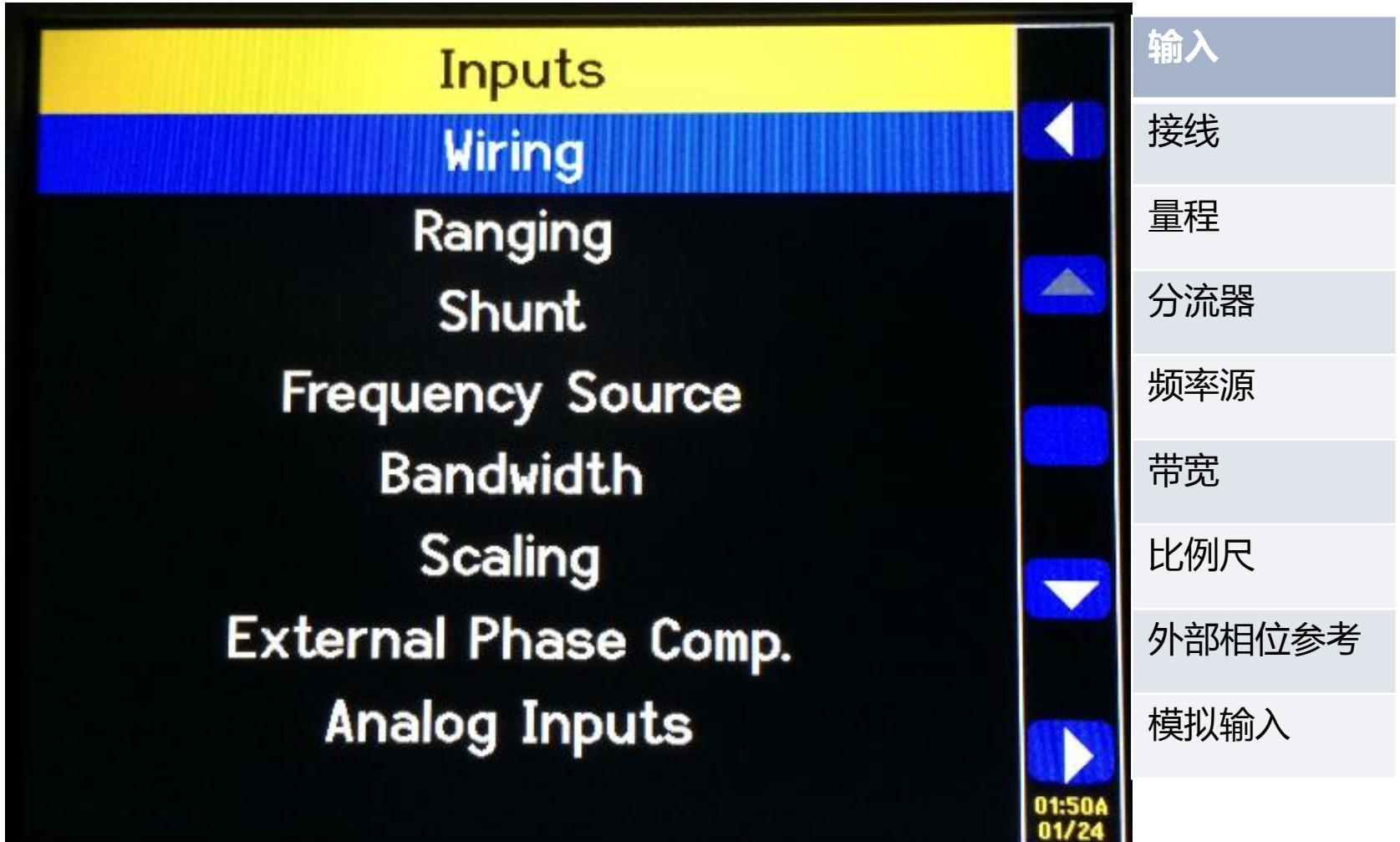

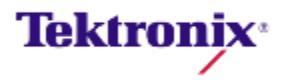

## PA4000 数学设定

#### Main Menu

Measurements Measurement Configuration Modes Inputs Graphs and Waveforms Interfaces

#### Math

System Configuration User Configuration

| 主菜单   | 1 | 返回 |
|-------|---|----|
| 测量项目  | 2 | 向上 |
| 测量设定  | 3 | 向下 |
| 模式    | 4 | 确定 |
| 输入    |   |    |
| 图形和波形 |   |    |
| 通讯接口  |   |    |
| 数学    |   |    |
| 系统设定  |   |    |
| 用户设定  |   |    |

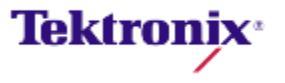

### PA4000 数学设定

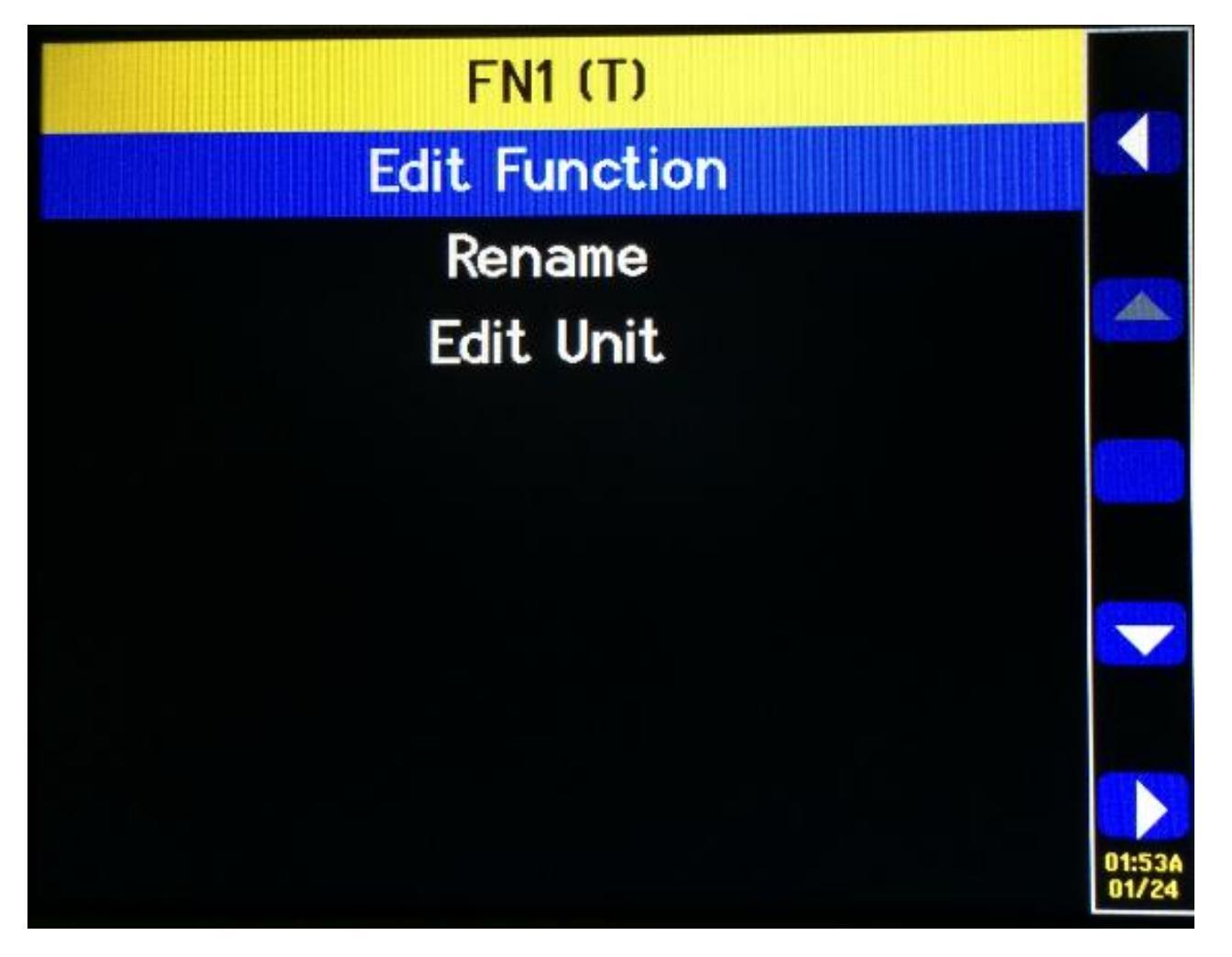

进入math 设定中会有30个公式可以编辑,进入每个公式里,你可以看到上图的菜单,依次是公式编辑,重命名,编辑单位。

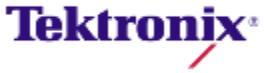

### PA4000 数学设定

## **FN1** Function

Enter your chosen maths function using a maximum of 100 characters.

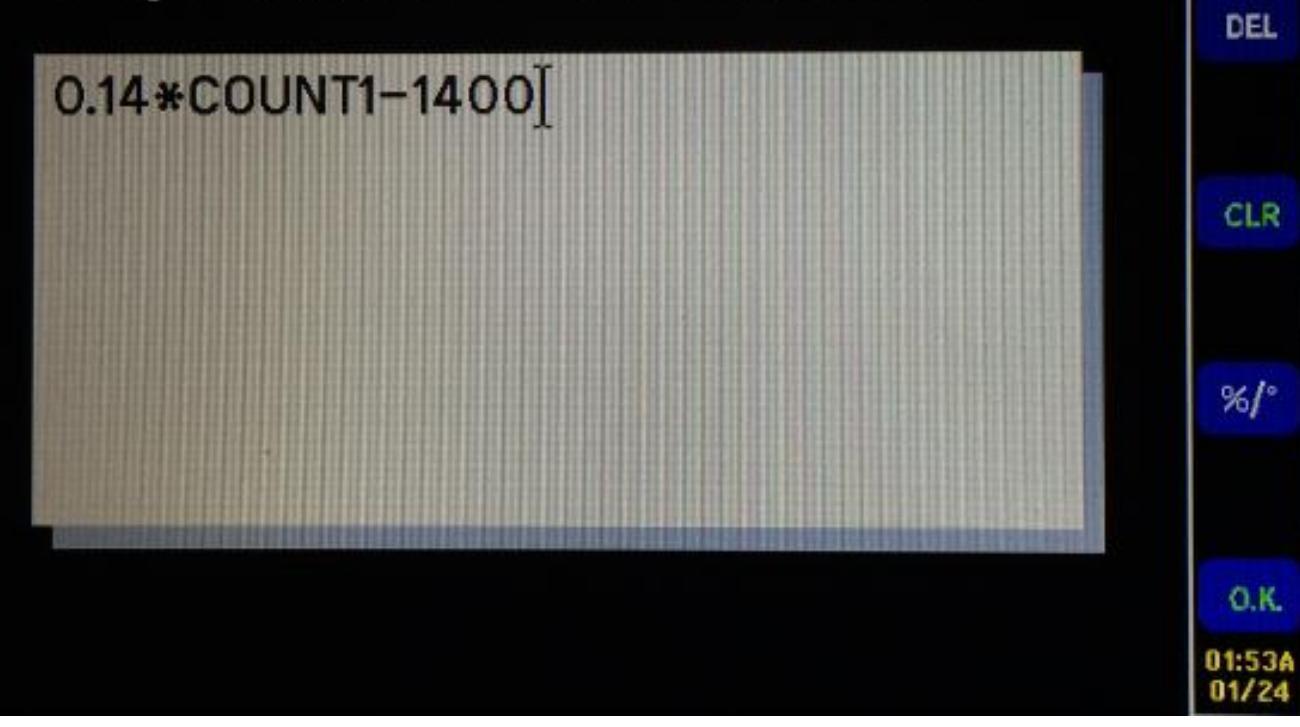

电源效率公式为 CH2: W/CH1: W\*100。输入CH1 输出CH2

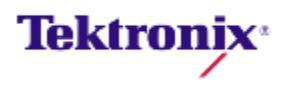

## PA4000 用户设定

#### Main Menu

Measurements **Measurement Configuration** Modes Inputs **Graphs and Waveforms** Interfaces Math System Configuration **User Configuration** 

| 主菜单   | 1 | 返回 |
|-------|---|----|
| 测量项目  | 2 | 向上 |
| 测量设定  | 3 | 向下 |
| 模式    | 4 | 确定 |
| 输入    |   |    |
| 图形和波形 |   |    |
| 通讯接口  |   |    |
| 数学    |   |    |
| 系统设定  |   |    |
| 用户设定  |   |    |

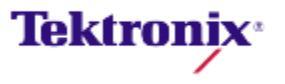

## PA4000 用户设定

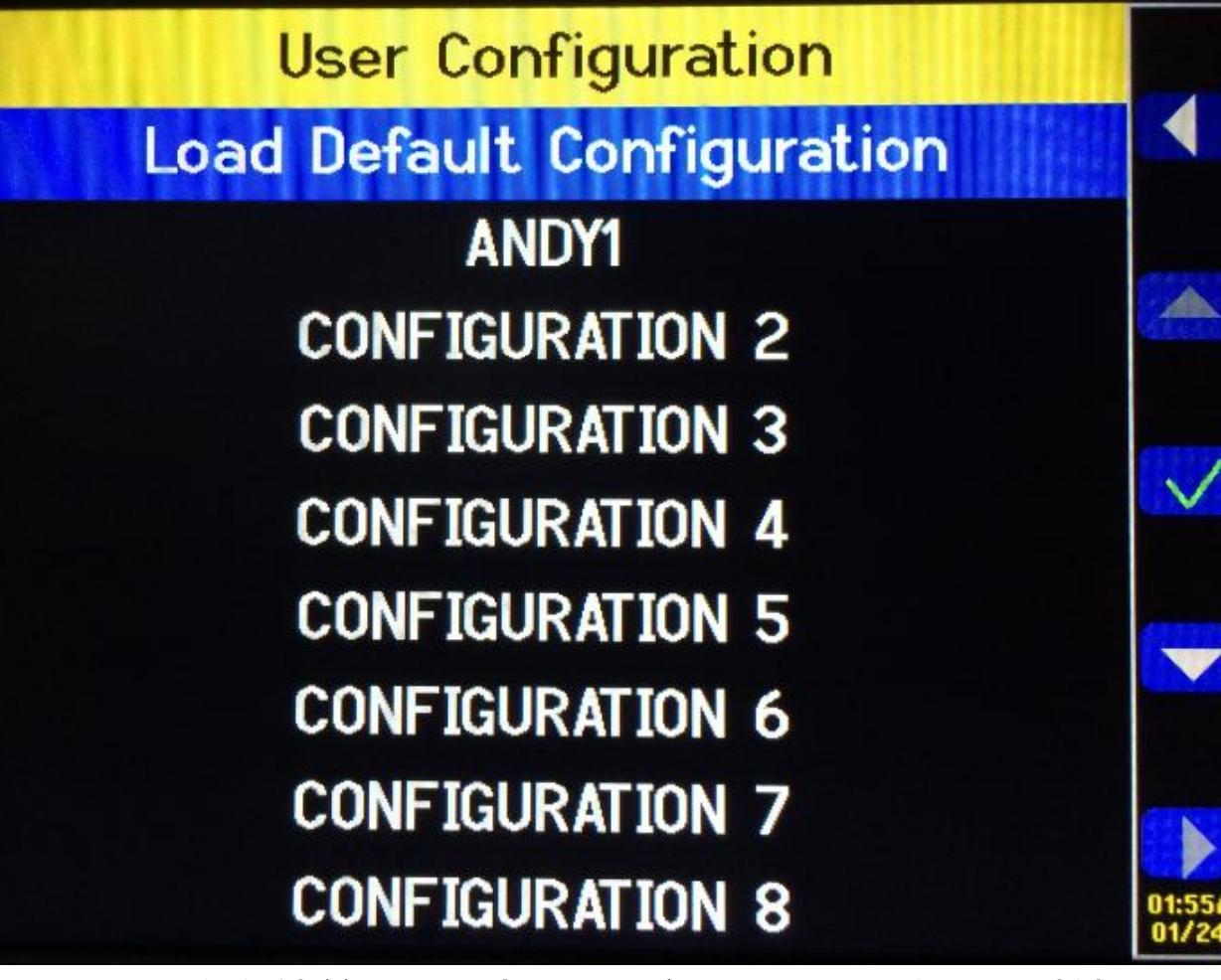

PA4000 可以存储并调出最多8 个用户配置,还可以调出默认配置。 第一个选项为"Load Default Configuration"。按选择此选项,将PA4000 的每个菜单选项设置为出厂默认设置。

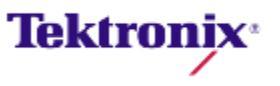

## PA4000 用户设定

- 可以进入子菜单访问各个用户配置,包括:
  - 1. 应用(Apply) 应用已保存的配置。
  - 2. 重命名(Rename) 给配置指定一个有意义的名称。名称最多可为16个字符。
  - 3. 保存当前配置(Save Current Configuration) 保存配置。选择此选项时总是 PA4000 的完整配置。
  - 4. 打印-尚未实现。
  - 5. 保存至USB 尚未实现。
  - 6. 从USB 加载-- 尚未实现。

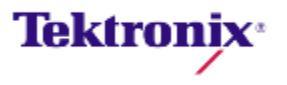

## PA4000 快速切换键

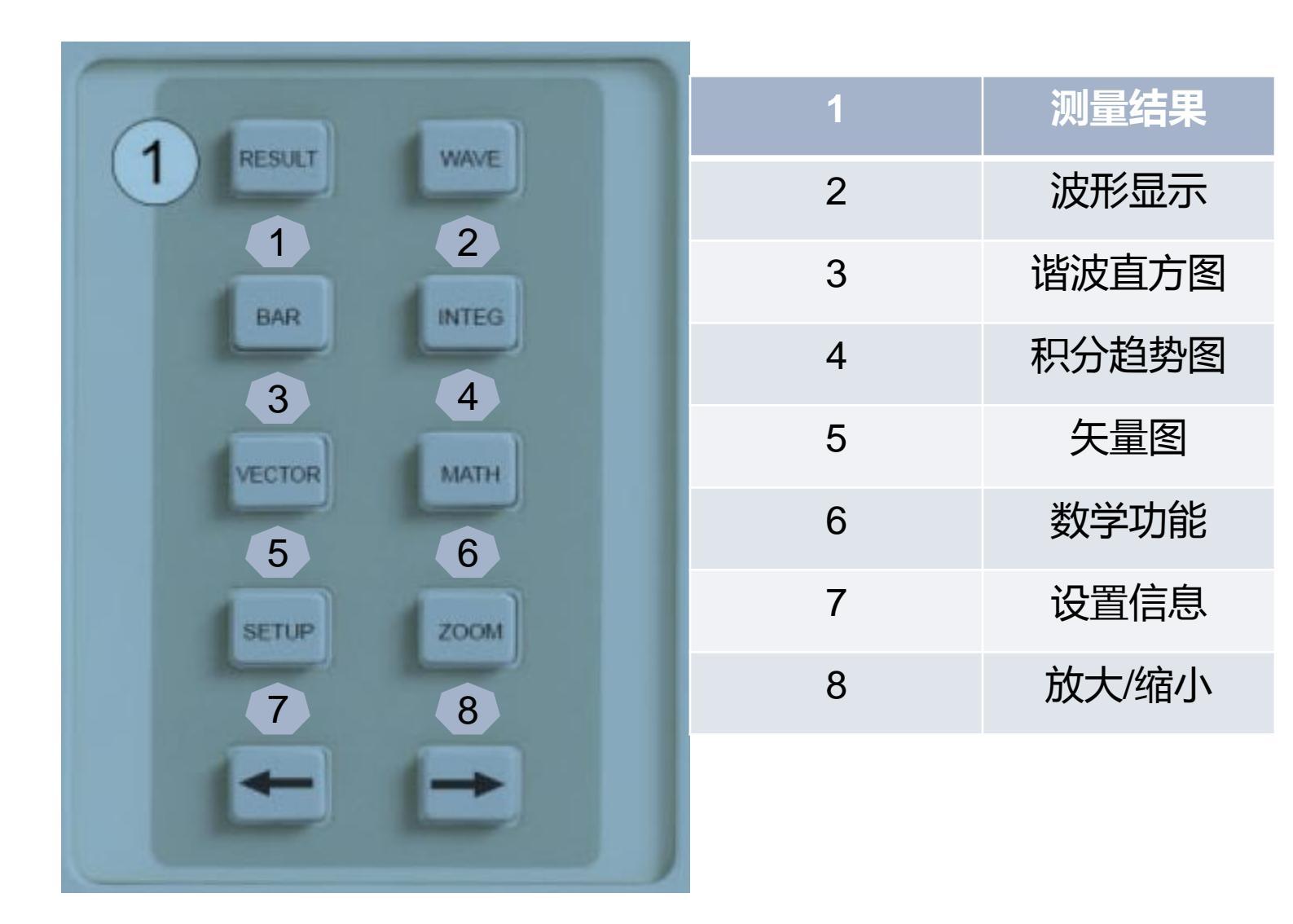

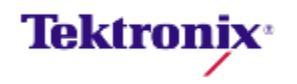

## PA4000 快速切换-结果显示

| GROUP A<br>Ch1 | GROUP B<br>Ch2       | GROUP C<br>Ch3 | GROUP D<br>Ch4 |         |
|----------------|----------------------|----------------|----------------|---------|
| vrms109.71 v   | Vrms 0.0000 v        | vrms 0.0000 v  | vrms 0.0000 v  |         |
| Arms 262.42 mA | Arms 0.0000 A        | Arms 0.0000 A  | Arms 0.0000 A  |         |
| watt 16.166 w  | watt <b>0.0000 w</b> | watt 0.0000 w  | Watt 0.0000 w  |         |
| Freq 59.995 Hz | Freq 0.0000 Hz       | Freq 0.0000 Hz | Freq 0.0000 Hz |         |
| PF 0.5615      | PF 0.0000            | PF 0.0000      | PF 0.0000      |         |
| vim 109.91 v   |                      |                |                |         |
| V3m 3.4909 V   |                      |                |                |         |
| V5m 769.26 mV  |                      |                |                | <b></b> |
| v7m 260.02 mv  |                      |                |                |         |
|                |                      |                |                |         |
|                |                      |                |                | 05:05P  |

结果屏幕显示所有请求的结果。 屏幕上结果的大小/数量可以使用ZOOM 键控制。 显示的实际结果及其显示的顺序由[MEASUREMENTS] 菜单控制。

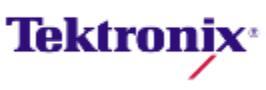

Feb 2013 Tektronix

## PA4000 快速切换-波形显示

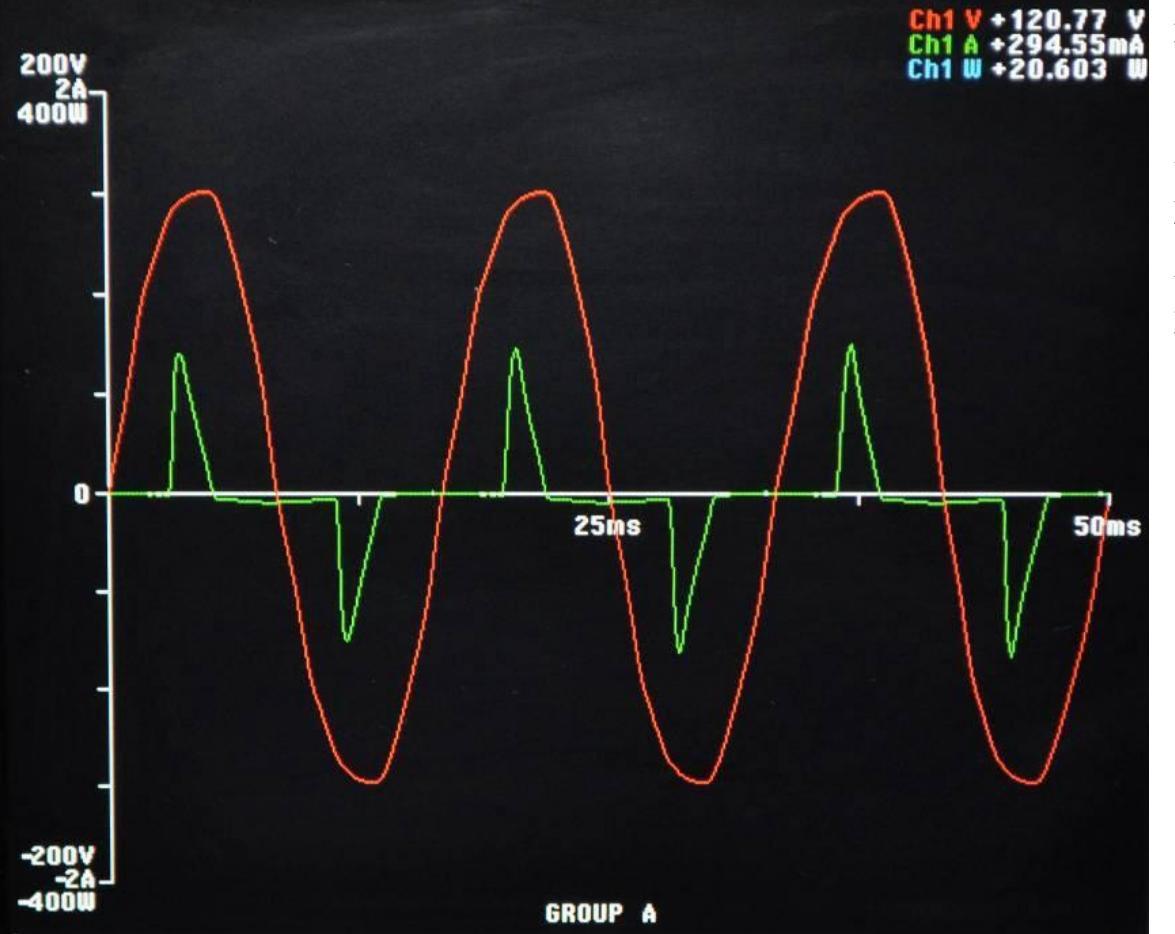

波形屏幕由两个分 区组成。显示屏的 右上方是组中每个 通道的伏特、安培 和瓦特值。通道的 标签用颜色编码, 以匹配波形

按显示屏左侧的[WAVE] 按钮可以查看波形。还可以这样选择要查看的波形,按[MENU] 选择Graphing and Waveforms 再选择Waveforms,随后是要显示为波形的实际选项: Vrms、Arms 或Watts。

#### Feb 2013 Tektronix

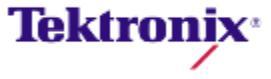

## PA4000快速切换-谐波直方图

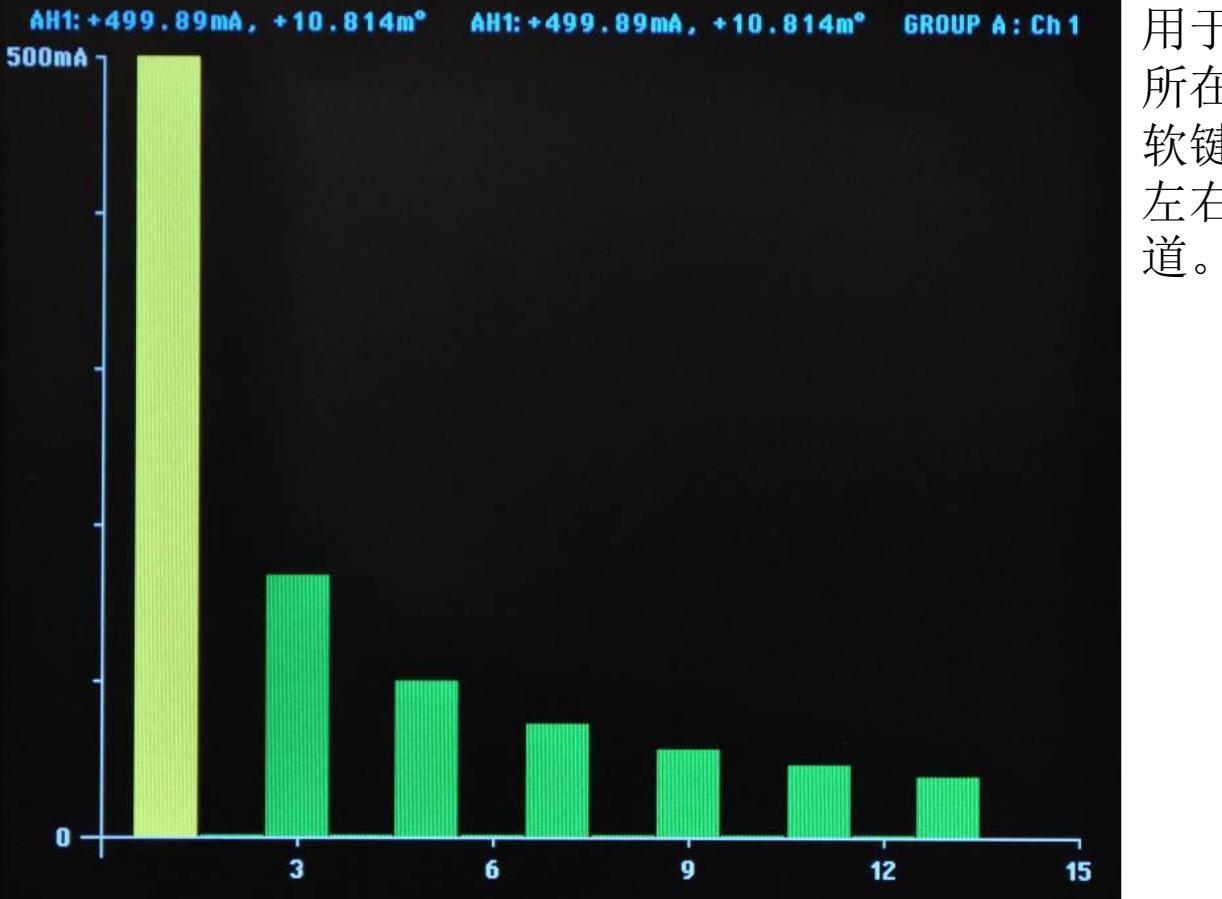

用于显示的数据基于通道 所在组的谐波设置。所有 软键操作均基于每组。 左右箭头硬键用于更换通 道。

使用左右箭头软键可以选择单次谐波。选中的谐波为黄色,与绿色相对比。左右箭头只能更改当前组的谐波选择。

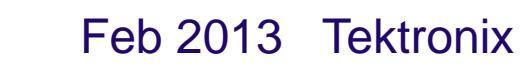

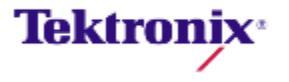

### PA4000 快速切换-矢量图

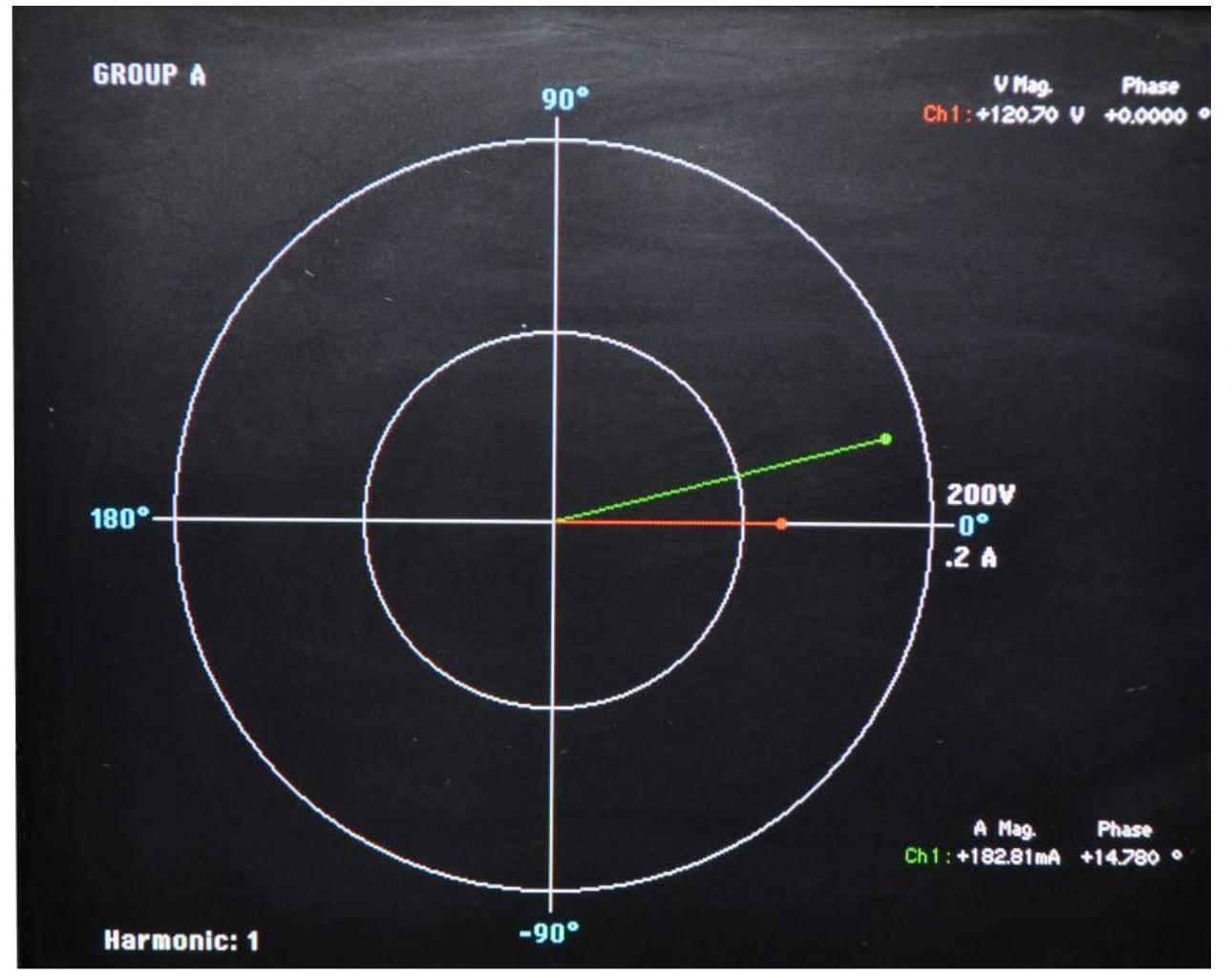

矢量基于每组显 示。显示屏左侧 的左右硬键用于 更改当前显示的 组。当前组以相 应的组颜色显示 在左上角。

左右软键用于更改当前显示的谐波次数。可用于显示的谐波与结果屏幕中的谐波相同。

Feb 2013 Tektronix

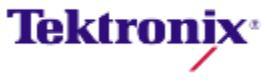

## PA4000 数据USB存储

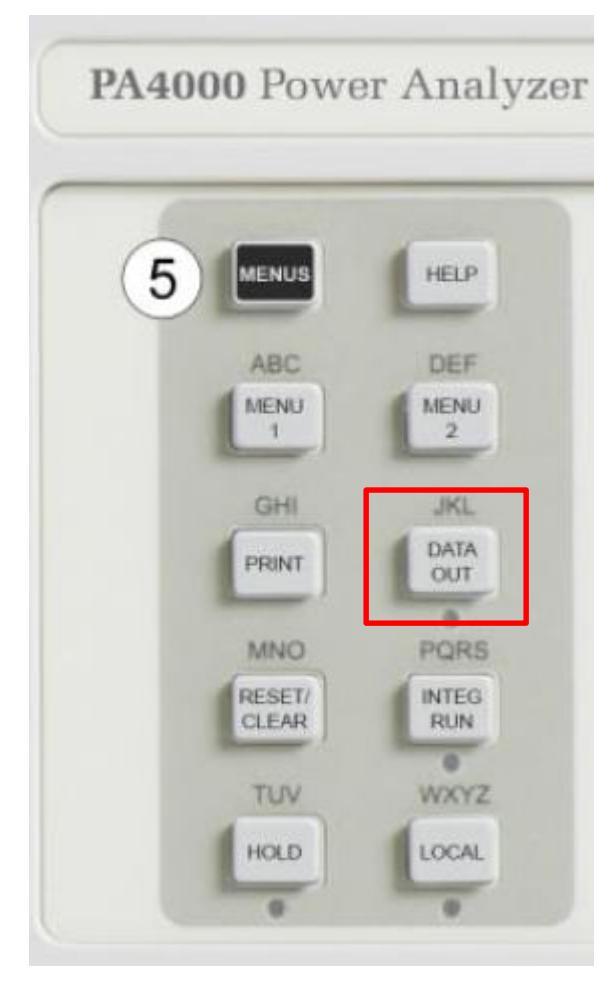

数据存储方法:

ο

- 1. 首先将U盘插到PA4K 前面板的对应usb接口 处。
- 2. 等U盘等停止闪烁。
- 3. 按红色框对应的DATA DUMP 键,对应下方的灯会闪烁,则开始记录数据。
- 4. 要停止记录数据时,请再次按该键就可以了

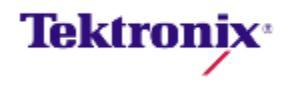

# 谢谢!

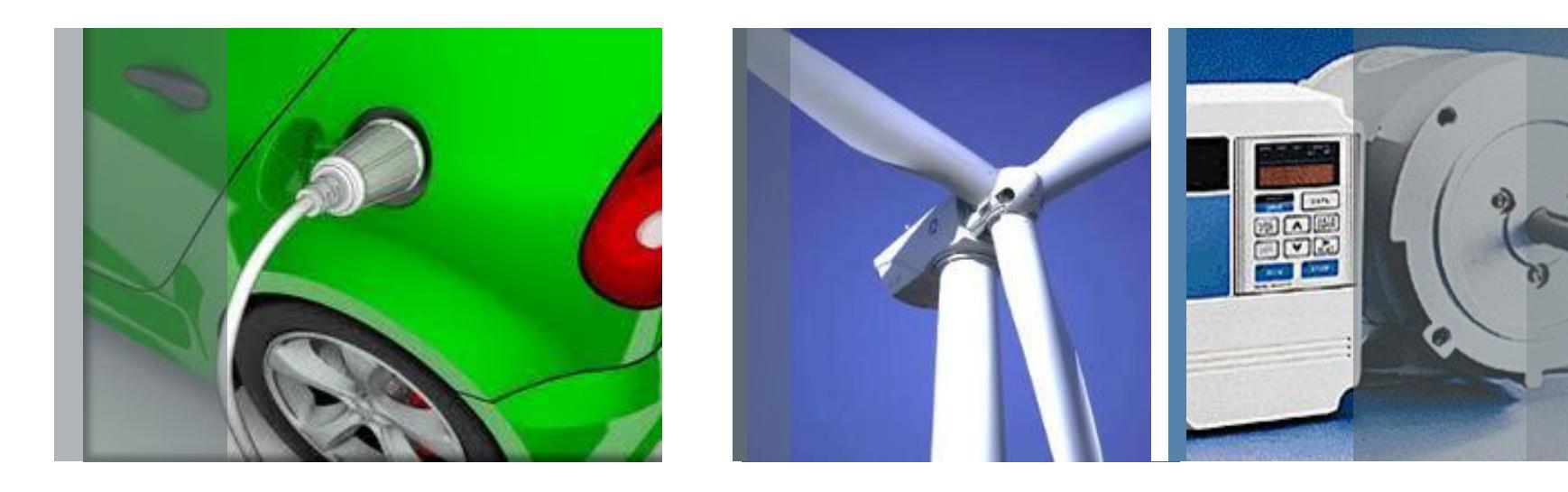

更多信息请查询: www.tektronix.com

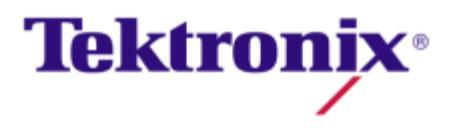